## Uživatelské novinky ve verzích CIS (novější verze jsou výše)

# Verze CIS 4.45.00 k 24.6.2015

#### Základní číselníky

Číselník partnerů – upravena sestava Seznam problémů vzhledem k registru plátců DPH – vypisuje případné nespolehlivé plátce a nesouhlas mezi označením partnera jako plátce DPH a informací staženou z webové služby (samozřejmě jen za předpokladu, že se informace z webové služby stahují – kontrola vč. data stažení v poslední sestavě ve výběru).

#### Mzdy

- Sestavy-Měsíc-Čisté přibyla nová sestava Přehled čistých mezd po měsících.
- **Příloha k žádosti o … (nem. dávky,…)** při vyplňování 2. strany tiskopisu zajištěno v bodě g, aby označení křížkem se neztrácelo.
- Sestavy-Do data-Potvrzení o zdanitelných příjmech v bodě 16 zpřesněn výčet měsíců pro slevy na děti podle údaje Daňové pořadí místo Pořadí dítěte u zaměstnance.
- Opráva výpočtu Přesčasu ze základu pro Orlický konzum.

## Verze CIS 4.44.01

### Mzdy

- Číselníky-Pracovní poměry-Mzdy3 při zadaném příspěvku zaměst. na životní pojištění 2 a pokud se vyplní variabilní symbol, pak se tento přenáší do příkazu k úhradě (využití, pokud zaměstnavatel přispívá více lidem k 1 ŽP a platby odesílá na jednotlivá čísla smluv (=VS)). U příspěvku na ŽP 1 se VS do příkazu k úhradě bere přímo z matrice bankovního účtu této pojišťovny.
- Volitelná sestava VOLM\_25 Preventivní prohlídky do sestavy přidány nové údaje datum narození a věk.
- Sestavy-exporty dat pro Excel-výběr 3 (pro Goldfein) položka s volitelným textem 1 (pro odměny) byla do výběru zařazena jako samostatná položka.
- U zákonných srážek po výpočtu srážky se na matrici u této srážky zobrazí vypočtená výše nezabavitelné částky tuto nelze uživatelsky měnit! Pro speciální případ důchodce s insolvencí, kdy soud ukládá plátci mzdy dlužníka provádět srážky ze všech příjmů (tedy i důchodu), slouží nová položka Další čistý příjem zabavený u OSSZ. Tuto položku je třeba vyplnit, pokud soud ukládá dlužníkovi, že celý důchod bude posílat insolvenčnímu správci.
- Číselníky-Parametry modulu mzdy- záložka Volitelné texty přibyl 2.volitelný text pro Odměny.